# SIPROQUIM 2 - VÍDEOS TUTORIAIS (MÓDULO AUTOATENDIMENTO)

## Público: USUÁRIO EXTERNO – Setor Regulado

#### Roteiro 1 - Certificação Digital

#### CERTIFICAÇÃO DIGITAL – Instruções Parte 1

1 - Para acessar e utilizar o Siproquim 2 é necessário **certificação digital**. O Setor Regulado deverá adquirir das Autoridades Certificadoras existentes no Brasil seus respectivos certificados (**eCNPJ** - para requerente pessoa jurídica - ou **eCPF** - para requerente pessoa física). Além disso, cada operador necessitará de um eCPF para atuar em nome de um determinado requerente.

2 - Instalando o Certificado e configurando o browser

2.1 - Cada modelo de certificado (atualmente os mais comuns são armazenados em token ou cartão A3) disponibiliza drivers de instalação específicos para o Sistema Operacional de seu computador. Consulte o manual do usuário que acompanha seu certificado e utilize o site oficial da Autoridade Certificadora de sua preferência para testes e configurar seu browser, antes de acessar o Siproquim2.

3 - Instalando o Assinador da PF

3.1 - Na página de Internet da PF, baixe o aplicativo do "Assinador PF":

| Fixar no<br>Acesso rápido | ar<br>caminho<br>italho | Excluir Renomear | Nova pasta | Propriedades | Selecionar tudo<br>Limpar seleção | ,                  |            |                   |
|---------------------------|-------------------------|------------------|------------|--------------|-----------------------------------|--------------------|------------|-------------------|
| Área de Transferência     | Orga                    | Organizar        |            | Abrir        | Selecionar                        |                    |            |                   |
| ← → ~ ↑ 🔸 Este Computa    | dor > Downloads         |                  |            |              |                                   |                    |            | ✓ ひ Pesquisar Dov |
|                           | Nome                    |                  |            |              | D                                 | ata de modificação | Тіро       | Tamanho           |
| 🖈 Acesso rápido           | 72 Instalar Assinado    | orPF             |            |              | 12                                | 1/02/2019 16:42    | Aplicativo | 143.220 KB        |
| a OneDrive                |                         |                  |            |              |                                   |                    | 5          |                   |
| Este Computador           |                         |                  |            |              |                                   |                    |            |                   |
| Área de Trabalho          |                         |                  |            |              |                                   |                    |            |                   |
| Documentos                |                         |                  |            |              |                                   |                    |            |                   |
| 👃 Downloads               |                         |                  |            |              |                                   |                    |            |                   |
| 📰 Imagens                 |                         |                  |            |              |                                   |                    |            |                   |
| 👌 Músicas                 |                         |                  |            |              |                                   |                    |            |                   |
| i Objetos 3D              |                         |                  |            |              |                                   |                    |            |                   |
| Vídeos                    |                         |                  |            |              |                                   |                    |            |                   |
| 🖺 OS (C:)                 |                         |                  |            |              |                                   |                    |            |                   |
| 💣 Rede                    |                         |                  |            |              |                                   |                    |            |                   |

3.2 - Clique em Instalar\_AssinadorPF para iniciar a instalação:

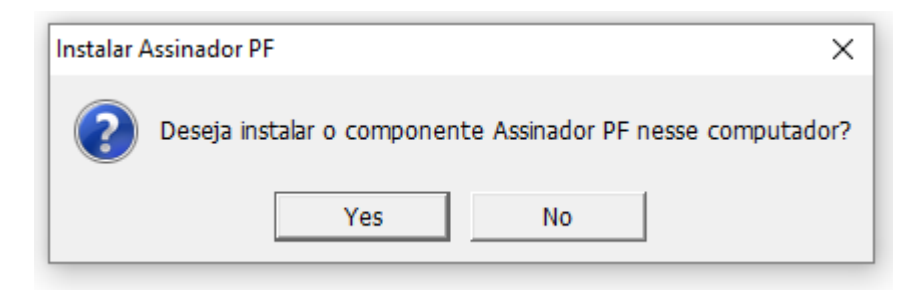

3.3 - Confirme a execução e escolha o local para salvar os arquivos de instalação:

| Extraction path                 | ×      |  |  |  |
|---------------------------------|--------|--|--|--|
| Selecione o local de instalação |        |  |  |  |
| C:\Users\DELEAQ\AppData\Roaming |        |  |  |  |
| ОК                              | Cancel |  |  |  |

3.4 - Finalmente, clique no botão OK para executar a instalação:

| 2% Extracting         | × |
|-----------------------|---|
| Instalando componente |   |
| I                     |   |

3.5 - Ao final da instalação, um ícone do Assinador PF será criado na Área de Trabalho:

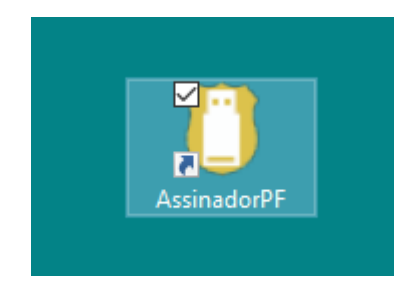

CERTIFICAÇÃO DIGITAL – Instruções Parte 2

1 - **O** <u>Assinador PF deverá ser ativado sempre</u> que desejarmos acessar a aplicação com certificação digital. Lembrando que o Assinador será automaticamente desativado no desligamento do computador ou a qualquer momento, por iniciativa do usuário.

1.1 - Para ativar o Assinador PF, clique diretamente no ícone próprio. O carregamento inicial costuma demorar meio minuto.

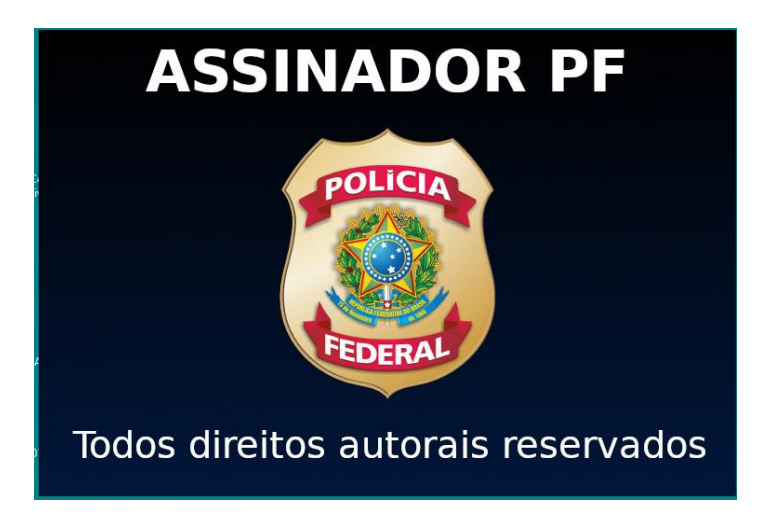

1.2 - Ao término da instalação, o Sistema Operacional emitirá um aviso e acrescentará um ícone específico (**pendrive branco**) **no canto inferior direito da barra de atalhos**:

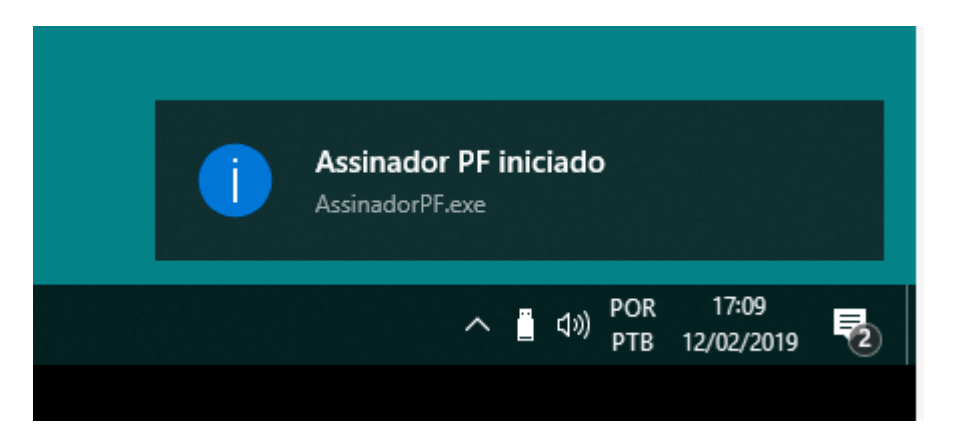

1.3 - Para desativar o AssinadorPF, clique no ícone do Assinador (Pen Drive branco) com o botão direito do mouse e selecione a opção <Fechar>:

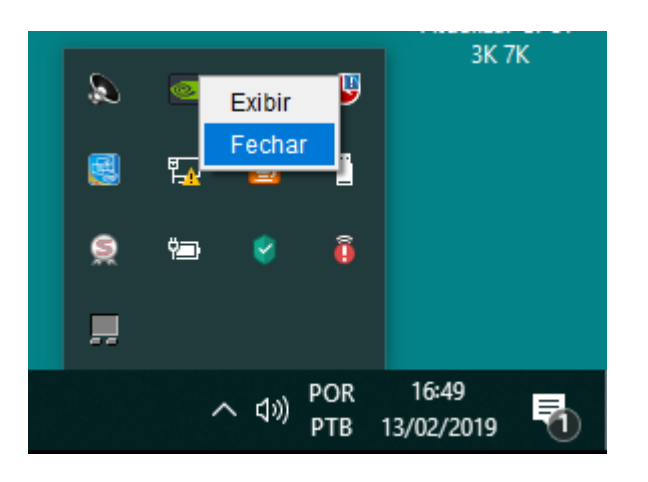

**CERTIFICAÇÃO DIGITAL – Instruções Parte 3** 

6 - Verificando a condição de instalação da certificação digital com auxílio do AssinadorPF.

6.1 - Após iniciada a execução do AssinadorPF, **uma aba no browser** (navegador) para verificações **é apresentada**, com três opções disponíveis:

6.1.1 - List certificates (onde se visualiza o certificado reconhecido pelo browser);

6.1.2 - **Runtime Information** (onde se visualiza a versão do Assinador, a quantidade de certificados encontrados, o diretório onde foi instalado o Assinador, a versão do Java em utilização e a versão do sistema operacional do dispositivo); e

6.1.3 - **Health Check** (onde se visualiza informações sobre o status de execução do serviço). Veja imagem abaixo:

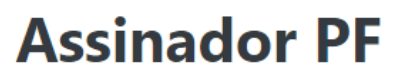

O Assinador PF está em execução.

Certifique-se que o certificado está conectado ao computador e os drivers estão instalados corretamente.

Para mais informações, acesse um dos links abaixo:

- List certificates
- Runtime Information
- Health Check

### **CERTIFICAÇÃO DIGITAL – Instruções Parte 4**

- 1 Na versão inicial do sistema Siproquim2, a assinatura com certificação digital será utilizada em três momentos:
- 1.1 Ao clicar pela primeira vez, na aba "Dados do Requerente"

| PF/Siproquim                                                                                                    | ≣ Navegação                                                                                                    | O Siproquim2 trabalha sincronizado com o horáno de Brasilia - Brasilia, 13/02/2019 11:38:47 Assinador Mapas 🛞 |
|----------------------------------------------------------------------------------------------------|----------------------------------------------------------------------------------------------------|----------------------------------------------------------------------------------------------------|
| Spropuln  Autostendimento      Requeimento      CRC      CRC | Index         Dedos de Identificação           CFF(CHP)*         -           Localização         -           CFF:         -           Número:         -           Município:         - | Cancelor                                                                                                    |
|                                                                                                    | Contato<br>E-mal*<br>Site Internet:<br>Telefone *<br>Tipo*<br>Selectone *                                                                                                    | Confirmação de e-mail                                                                                         |

1.2 – Na aba "Finalizar", ao clicar no botão "Enviar Requerimento" (Anexo II)

| <sup>₽F/</sup> Siproquim                               |                                       | O Sinroquim3 trabalha cir                    | econizado com o horário de Brasília - Brasília,13/02/2019 11:40:47                                                | Assinador Mapas 😁                      |
|--------------------------------------------------------|---------------------------------------|----------------------------------------------|----------------------------------------------------------------------------------------------------|----------------------------------------|
| # Siproquim                                            | Início Dados do Requerente Atividades | Selecione um do(s) certificado(s):           |                                                                                                    |                                        |
| Autoatendimento O Requerimento                         |                                       | 1. TARCISIO JOSE DA SILVA JUNIOR:41033973300 |                                                                                                    |                                        |
| O Emissão ✓<br>→ CRC                                   |                                       | Cancelar                                     | iexo II, caso não se atribua um Representante Legal para esse fim.<br>a pago antes de clicar no botão Finalizar". |                                        |
| <ul> <li>GRC + CLF</li> <li>CLF</li> <li>AE</li> </ul> |                                       |                                              |                                                                                                    |                                        |
| Renovação     Alteração Cadastral                      |                                       |                                              |                                                                                                    |                                        |
| Cancelamento     Enviar Comunicado                     |                                       |                                              |                                                                                                    |                                        |
| Consultar Documentos     Imprimir Certificado          |                                       |                                              |                                                                                                    |                                        |
| O Habilitar/Desabilitar Operadores                     |                                       |                                              |                                                                                                    |                                        |
|                                                        |                                       |                                              |                                                                                                    |                                        |
|                                                        |                                       |                                              |                                                                                                    |                                        |
|                                                        |                                       |                                              |                                                                                                    |                                        |
|                                                        |                                       |                                              |                                                                                                    | Versão: 2.30.0, data: 04/02/2019 03:10 |

1.2.1 - Lembrando que **no envio do requerimento será solicitada a <u>senha do certificado</u> para registro da assinatura digital do operador** 

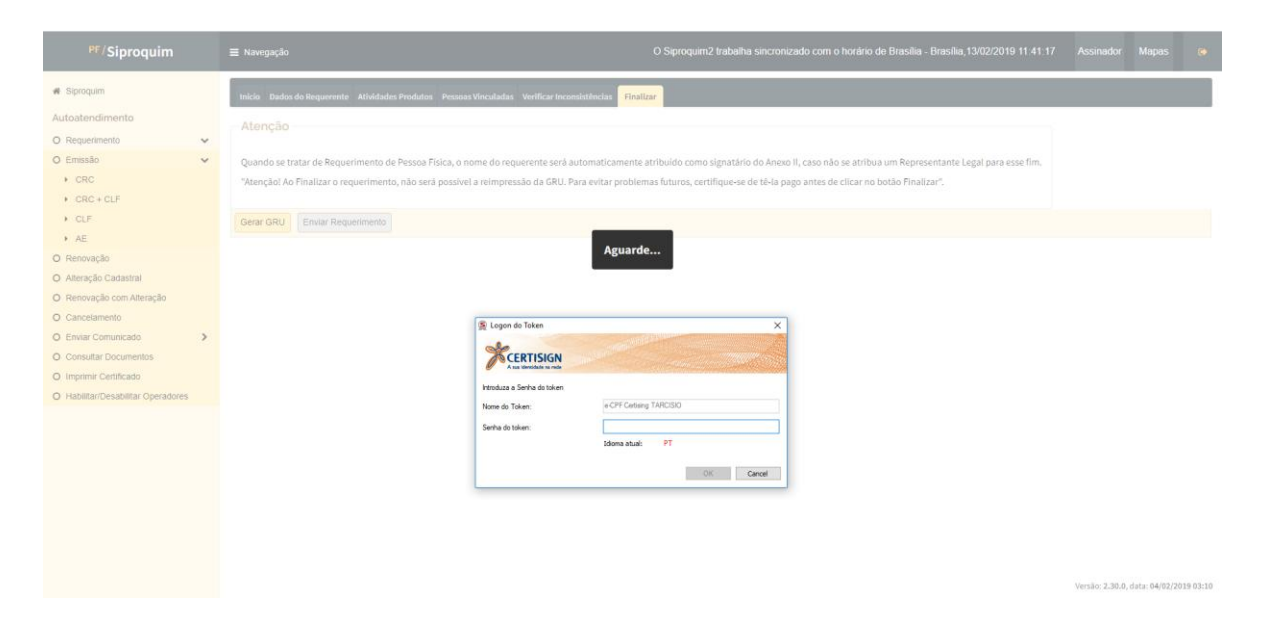

1.3 - Na habilitação de operadores para representar o requerente:

| PF/Siproquim                       | O Sinnevite                                  | Etrabelha cinstanizario com o horário de B |  |  |
|------------------------------------|----------------------------------------------|--------------------------------------------|--|--|
| ·# Siproquim                       | Selecione um do(s) certificado(s):           |                                            |  |  |
| Autoatendimento                    |                                              |                                            |  |  |
| O Requerimento 🗸                   | 1. TARCISIO JOSE DA SILVA JUNIOR:41033973300 |                                            |  |  |
| O Emissão 🗸                        |                                              |                                            |  |  |
| + CRC                              |                                              | Cancelar                                   |  |  |
| CRC + CLF                          |                                              |                                            |  |  |
|                                    |                                              |                                            |  |  |
| + AE                               |                                              |                                            |  |  |
| O Renovação                        |                                              |                                            |  |  |
|                                    |                                              |                                            |  |  |
|                                    |                                              |                                            |  |  |
|                                    |                                              |                                            |  |  |
| O Enviar Comunicado                |                                              |                                            |  |  |
| O Consultar Documentos             |                                              |                                            |  |  |
| O Imprimir Certificado             |                                              |                                            |  |  |
| O Habilitar/Desabilitar Operadores |                                              |                                            |  |  |
|                                    |                                              |                                            |  |  |
|                                    |                                              |                                            |  |  |
|                                    |                                              |                                            |  |  |
|                                    |                                              |                                            |  |  |
|                                    |                                              |                                            |  |  |
|                                    |                                              |                                            |  |  |
|                                    |                                              |                                            |  |  |
|                                    |                                              |                                            |  |  |
|                                    |                                              |                                            |  |  |

## **CERTIFICAÇÃO DIGITAL – Instruções Parte 5**

1 - Como acessará o operador (funcionário da empresa ou despachante) que trabalhe com um ou mais requerente?

1.1 – O sistema requer que seja dado **poderes ao operador para representar o requerente** pessoa física ou jurídica através da assinatura (com certificação digital eCNPJ) de procuração eletrônica no próprio sistema. Essa concessão poderá ser revogada pelo requerente a qualquer tempo, também através de seu certificado digital eCPF (se PF) ou eCNPJ (se PJ).

1.2 - Cada operador (com seu eCPF) deverá ter autorização do requerente, através do eCPF (se PF) ou do eCNPJ (se PJ) para representá-la. Uma vez instruída a procuração (ver modelo abaixo), através da opção "<u>Habilitar/Desabilitar Operadores</u>", o operador apenas necessitará de seu eCPF para efetuar os demais atos no sistema em nome da empresa representada.

1.3 - Resumindo, cada operador - funcionário ou despachante - deverá ter seu (eCPF) e necessitará que o requerente com seu eCPF (se PF) ou eCNPJ (se PJ) o habilite a representá-lo (tudo através do próprio sistema).

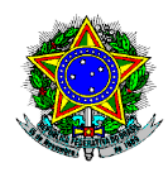

**REPÚBLICA FEDERATIVA DO BRASIL** 

#### POLÍCIA FEDERAL

## PROCURAÇÃO

Gerado em 13/02/2019

TARCISIO JOSE DA SILVA JUNIOR (Outorgante), inscrita no CPF sob o nº 41033973300, por intermédio de seu representante legal, portador do e-CNPJ da empresa, nomeia e constitui com seu(sua) bastante Procurador(a) (Outorgado) FLORENCIO VIEIRA FILHO CPF nº 61930016204, com poderes para representar o outorgante, no

### **CERTIFICAÇÃO DIGITAL – Instruções Parte 6**

1 - Como se dará o acesso do Representante Legal das empresas que já possuem cadastro e licenças na PF?

1.1 - O Siproquim2 requer que seja realizado um cadastro mínimo no primeiro acesso. A partir desse cadastro, Representantes Legais e Sócios de empresas, que já possuam certificados válidos na Polícia Federal atualmente, estarão vinculados automaticamente a elas, sendo permitido representá-las de imediato, assim como habilitar/desabilitar operadores para tal. Salienta-se que também eles (sócios e representantes) necessitarão de certificação digital para executar as atividades.